## Инструкция

Заходим на сайт «Центра по чрезвычайным ситуациям и снижению риска стихийных бедствий». Ссылка: <u>https://cesdrr.org/</u>

1) Переходим во вкладку «онлайн школа беспилотной авиации»

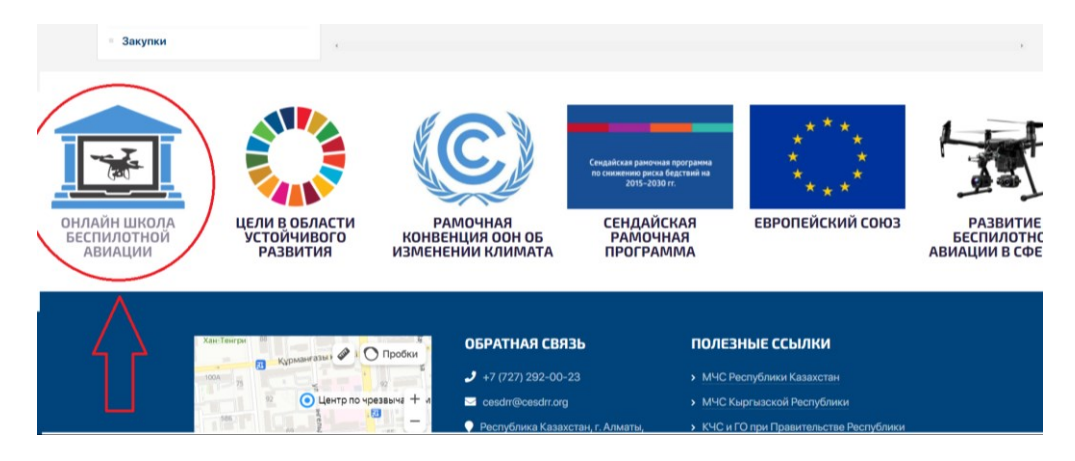

2) Ознакомившись с информацией, находящейся во вкладке, нажимаем на «начать обучение»

| ССССССССССССССССССССССССССССССССССССС                                                                            |
|----------------------------------------------------------------------------------------------------|
| and the second and the second and the second and the second and the second and the second and the second and the |
|                                                                                                    |
| ОНЛАЙН ШКОЛА                                                                                                    |
| беспилотной авиации и послеполетной обработки данных                                                             |
| Начать обучение                                                                                                  |
|                                                                                                    |

3) После чего у нас открывается вкладка, в которой мы должны зарегистрироваться в «Gmail.com» либо зайти под уже существующим аккаунтом

|                |                              |                               | Вход      |          |             |
|----------------|------------------------------|-------------------------------|-----------|----------|-------------|
|                | Ис                           | пользуй                       | те акка   | унт Goo  | gle         |
| Тел            | іефон <mark>и</mark> .       | ли адрес                      | с эл. поч | нты      |             |
| Забы           | ли адрес                     | электро                       | нной поч  | нты?     |             |
| Работ<br>режим | аете на ч<br>и. <b>Подро</b> | ужом ком<br><mark>бнее</mark> | мпьютер   | е? Включ | ите гостево |
| Созда          | ать аккау                    | ит                            |           |          | Далее       |

4) После чего нажимаем присоединиться к курсу

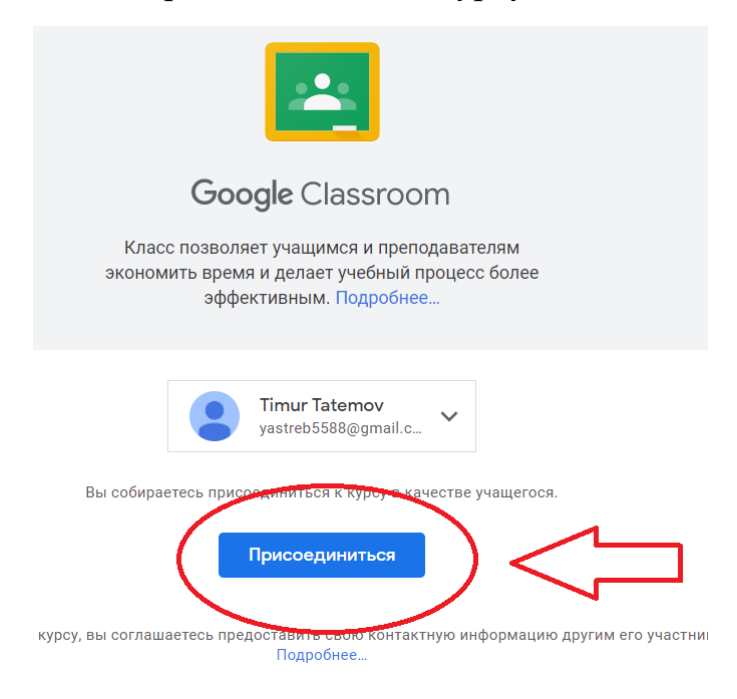

5) Далее, для того чтобы получить доступ к обучению необходимо пройти регистрацию, для этого нажимаем на «регистрация учащегося»

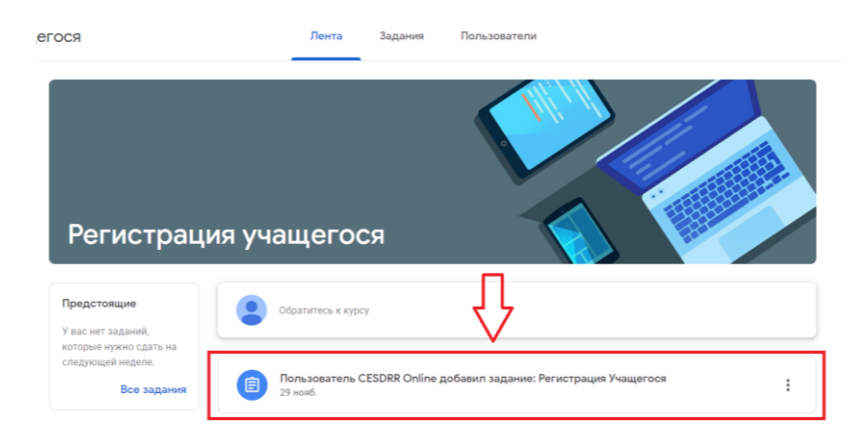

6) После чего начинаем регистрацию

| Регистрация Учащегося<br>CESDRR Online • 29 нояб.<br>100 баллов |  |
|-----------------------------------------------------------------|--|
| Регистрация<br>                                                 |  |
| Сооде Формы                                                     |  |

7) Указываем свой электронный адрес, инициалы(ФИО), место работы, страну проживания и город/область.

| Регистрация                                            |   |
|--------------------------------------------------------|---|
| yastreb5588@gmail.com Сменить аккаунт<br>* Обязательно | ۵ |
| Электронная почта *                                    |   |
| Ваш адрес эл. почты                                    |   |

8) После того как вы отправите данные, у вас на экране появится ссылка на обучение, кликаем на нее

| Регистрация                                                                                                    |                 |
|----------------------------------------------------------------------------------------------------|-----------------|
| Лля начала обучения нажмите на ссылку:<br>https://classroom.google.com/c/NDMwNjM4MTMxMjl2?cjc=ss4<br>форма отправлена. Задание выполнено. | lyszd           |
| <u>Отправить ещё один ответ</u>                                                                                                    | Открыть задание |

9) У вас откроется платформа где собран весь контент по обучению, в которой мы нажимаем на задание

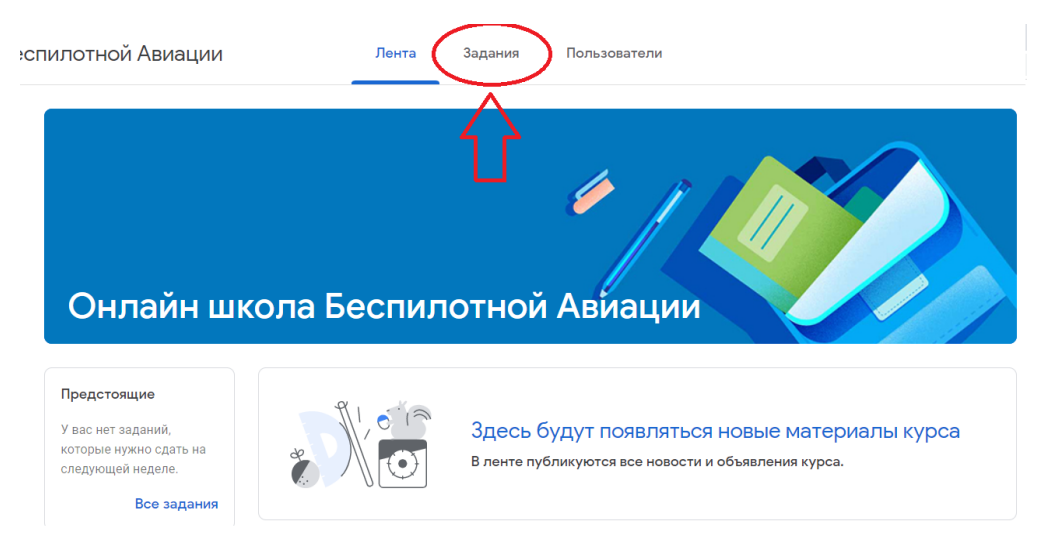

### 10) После чего начинаем обучение.

| Онлайн школа Беспилотной А | ВИАЦИИ Лента Зада                   | ания Пользователи  |                        |
|----------------------------|-------------------------------------|--------------------|------------------------|
|                            | Открыть свой профиль                | 📋 Google Календарь | 🛆 Папка курса на Диске |
| Все темы                   | Модуль №1. Раздел №                 | <b>√</b> 21        | ÷                      |
| Модуль №1. Разде           |                                     |                    | Οργάσικορομο 25 μοσά   |
| Модуль №1. Разде           | введение и терминология             |                    | опуоликовано 23 нояо.  |
| Модуль №1. Разде           | Введение и терминология             |                    |                        |
| Модуль №1. Разде           | Введение и терминолог.              |                    |                        |
| Итоговое тестиров          | Видео YouTube 2 минуты              |                    |                        |
| Модуль №2. Разде           | Посмотреть материал                 |                    |                        |
| Модуль №2. Разде           |                                     |                    |                        |
| Модуль №2. Разде           | 3накомство с областями применения   | гра                | Опубликовано 25 нояб.  |
| Итоговое тестиров          | Детальный обзор, сборка и настройка | а БП               | Опубликовано 25 нояб.  |

11) Обучение проходит в видео формате, в конце каждого раздела предусмотрен небольшой тест для оценки полученных знаний.

| Модуль №1. Раздел №1                       | ÷                     |
|--------------------------------------------|-----------------------|
| Введение и терминология                    | Опубликовано 25 нояб. |
| Знакомство с областями применения гра      | Опубликовано 25 нояб. |
| Детальный обзор, сборка и настройка БП     | Опубликовано 25 нояб. |
| Сборка и настройка БПЛА мультироторно      | Опубликовано 25 нояб. |
| Обзор дистанционного пульта управлени      | Опубликовано 25 нояб. |
| Обновление прошивки на БПЛА                | Опубликовано 25 нояб. |
| Обновление прошивки на дистанционный       | Опубликовано 25 нояб. |
| Интеллектуальные режимы полета             | Опубликовано 25 нояб. |
| (☐) Тестирование по Модулю №1. Раздел №1   | Срок сдачи не задан   |
| Опубликовано 25 нояб. (Изменено: 29 нояб.) | Сдано                 |
| Тестирование по Модул<br>Google Формы      |                       |
| Посмотреть задание                         |                       |

12) После прохождения всего модуля будет необходимо пройти итоговый тест (сборник тестов с каждого раздела). Но перед прохождением тестирования ознакомьтесь с критериями оценок

## Итоговое тестирование по Модулю №1

:

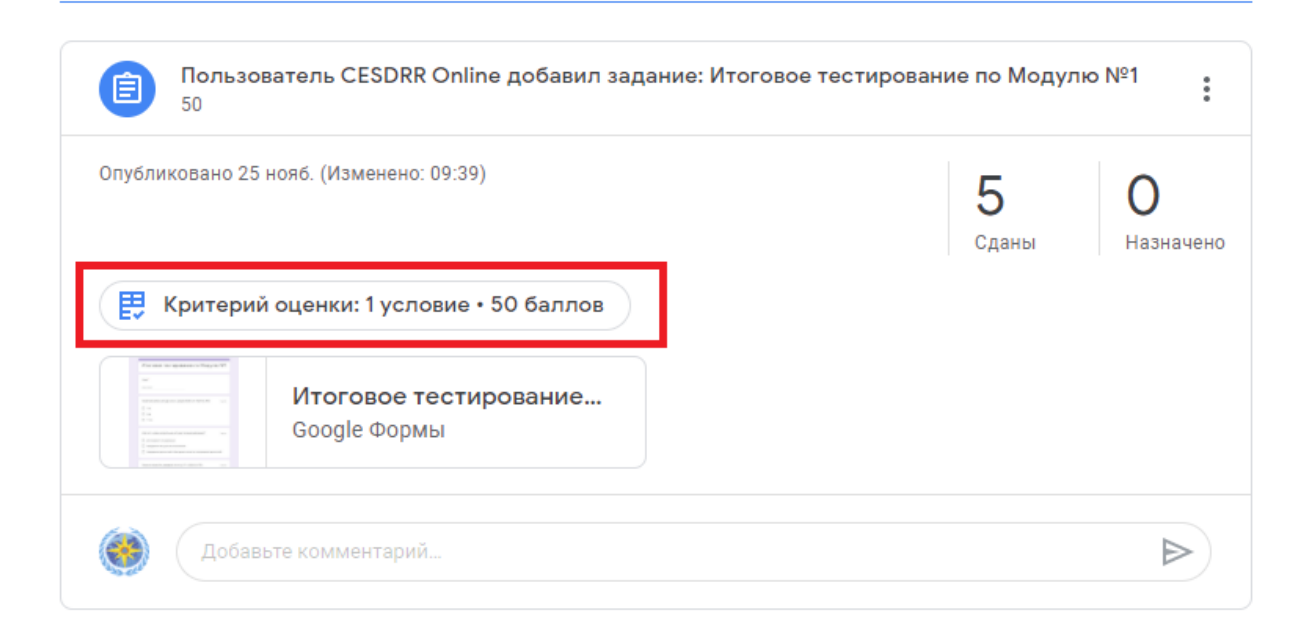

13) Согласно системе оценок, необходимо набрать не менее 50-ти баллов чтобы перейти к следующее модулю обучения, в ином случае администраторы курса заблокируют доступ к следующему модулю.

Необходимо набрать не менее 50-ти баллов

Для того чтобы перейти к следующему модулю необходимо набрать не менее 50-ти баллов. Иначе Ваш аккаунт в ближайшее время будет заблокирован.

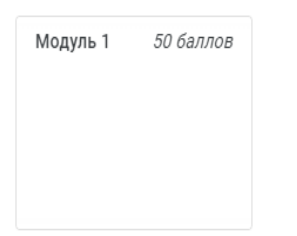

После прохождения обучения по 5-ти модулям и прохождению 5-ти итоговых тестирований с пороговым балом выше 50%, Вы сможете получить сертификат о прохождении курса «по основам управления беспилотными летательными аппаратами(БПЛА) и обработке данных на специализированном программном обеспечении».

#### Образец сертификата

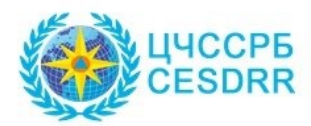

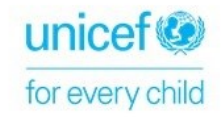

# СЕРТИФИКАТ

выдан:

## Фамилия Имя Отчество

о прохождении курса по основам управления беспилотными летательными аппаратами (БПЛА) и обработке данных на специализированном программном обеспечении

день/месяц/год

Представитель Центра по ЧС и СРБ

Желаем удачи при прохождении обучения.